## SINDIQUIM-RS

## **INSTRUÇÕES PARA A EMISSÃO DA GUIA ASSISTENCIAL**

1º Acesse o Site: https://sindiquim.org.br/contribuicao-sindical/

2º Nessa página abaixo da frase <u>Contribuições</u>, clique no primeiro botão: Contribuição Assistencial

## Contribuição Assistencial

3º Informe o CNPJ da sua empresa.

4ª Clique no Botão "Acessar".

5º Na linha do Boleto com vencimento que você deseja PAGAR Clique na frase Atualizar Informações em Próximo Passo

6º Atualize as informações da empresa, para emissão da Guia Assistencial, é obrigatório preencher os campos: Numero de Funcionários, Valor da Folha, Competência da Folha, Contato da Cobrança, Fone da Cobrança e E-mail da Cobrança

7º Consulte Após inserir os campos acima, clique em Atualizar

8º Em Próximo passo clique na opção Gerar Boleto

\*\*\* Na página 2, encontra-se Remessa Geral com Tabela de Valores. CONSULTE!!!

Para dúvidas, entre em contato pelo fone: 51 3331.5200 ou pelo e-mail: sindiquim-rs@sindiquim.org.br